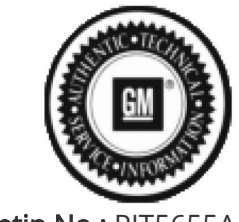

Bulletin No.: PIT5655A Published date: 03/12/2019

# **Preliminary Information**

# PIT5655A Phone Ringtone Plays Continuously Through Radio After Incoming Call on Android Phone Using OS 9.0

# <u>Models</u>

| Duonali                    |                            | Madalı                                                                                                    | MadalVaara   | VIN: |     | Engine: | Transmissions: |
|----------------------------|----------------------------|----------------------------------------------------------------------------------------------------|--------------|------|-----|---------|----------------|
| Brand:                     | Model:                     |                                                                                                    | Model Years: | from | to  |         |                |
| Chevrolet                  | Sonic                      |                                                                                                    | 2018 - 2019  | All  | All | All     | All            |
| Chevrolet                  | Тгах                       |                                                                                                    | 2018 - 2019  | All  | All | All     | All            |
| Chevrolet                  | Blazer                     |                                                                                                    | 2019 - 2019  | All  | All | All     | All            |
| Chevrolet                  | Camaro                     |                                                                                                    | 2019 - 2019  | All  | All | All     | All            |
| Chevrolet                  | Colorado                   |                                                                                                    | 2019 - 2019  | All  | All | All     | All            |
| Chevrolet                  | Equinox                    |                                                                                                    | 2019 - 2019  | All  | All | All     | All            |
| Chevrolet                  | Malibu                     |                                                                                                    | 2019 - 2019  | All  | All | All     | All            |
| Chevrolet                  | Silverado 1500 (New Model) |                                                                                                    | 2019 - 2019  | All  | All | All     | All            |
| GMC                        | Terrain                    |                                                                                                    | 2018 - 2019  | All  | All | All     | All            |
| GMC                        | Sierra 1500 (New Model)    |                                                                                                    | 2019 - 2019  | All  | All | All     | All            |
| GMC                        | Canyon                     |                                                                                                    | 2019 - 2019  | All  | All | All     | All            |
| Involved Region or Country |                            | North America and North America export regions                                                                                                    |              |      |     |         |                |
| Additional Options (RPO)   |                            | IOR                                                                                                    |              |      |     |         |                |
| Condition                  |                            | With an Android phone running OS 9.0, having Android Auto app installed, and<br>either Bluetooth paired, or tethered using Android Auto, an incoming call could<br>cause the ringtone to sound continuously for the remainder of the drive cycle. |              |      |     |         |                |

## Note: FAILURE TO FOLLOW EVERY STEP WILL ALLOW THE CONDITION TO REOCCUR.

## **Correction:**

Cause

Modify phone settings following the specific procedure below.

A software anomaly.

Note: You must have the customer's phone in your possession to resolve the condition.

- 1) Turn ignition off.
- 2) Exit vehicle, close all doors. DO NOT disturb the vehicle for at least 4 minutes.

3) While waiting for step #2 to complete, uninstall Android Auto app on the customer's phone.

4) In the customer's phone, select Settings > Connections > Bluetooth > Advanced
Settings [3 Dots in the upper right-hand corner] > Phone ringtone sync > Toggle to OFF
5) Enter vehicle and turn ignition on.

6) "Forget" Android Auto capable devices from the Radio:

6.1 Select Home screen

#### 6.2 Select "Settings"

- 6.3 Ensure "Systems" tab is selected in the upper left
- 6.4 Select "Phones"
- 6.5 Locate all Android Auto devices in list
- 6.6 For each device, select Edit [Pencil symbol] on the far right of device/phone name
- 6.7 Tap "Forget Device"

#### Note: After completing step 7, Pair the device and Bluetooth calling will be fully operational.

#### 7) Reinstall Android Auto.

#### 8) Connect Phone by USB and approve Android Auto Permissions

#### Warranty Information

For vehicles repaired under the Bumper-to-Bumper coverage (Canada Base Warranty coverage), use the following labor operation. Reference the Applicable Warranties section of Investigate Vehicle History (IVH) for coverage information.

| Labor Operation                                          | Description                    | Labor Time |  |  |  |
|----------------------------------------------------------|--------------------------------|------------|--|--|--|
| 3481168                                                  | Modify Customer Phone Settings | .3         |  |  |  |
| *This is a unique Labor Operation for Bulletin use only. |                                |            |  |  |  |

#### Additional SI Keywords

continuous, bell, keep, ring, ringing, ring-tone, tone,

#### Version History

| Version  | 2                                                            |  |  |  |
|----------|--------------------------------------------------------------|--|--|--|
| Modified | 02/20/2019- Created on                                       |  |  |  |
| Modified | 03/12/2019 Updated to add note and change region information |  |  |  |

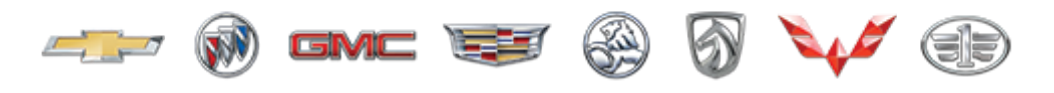

GENERAL MOTORS

© 2019 General Motors. All Rights Reserved.